# Handling-Shortinstruction V1.0 for

# CONNECT-HS-Router + CONNECT-Router industrial WiFi-router

### **Connectors:**

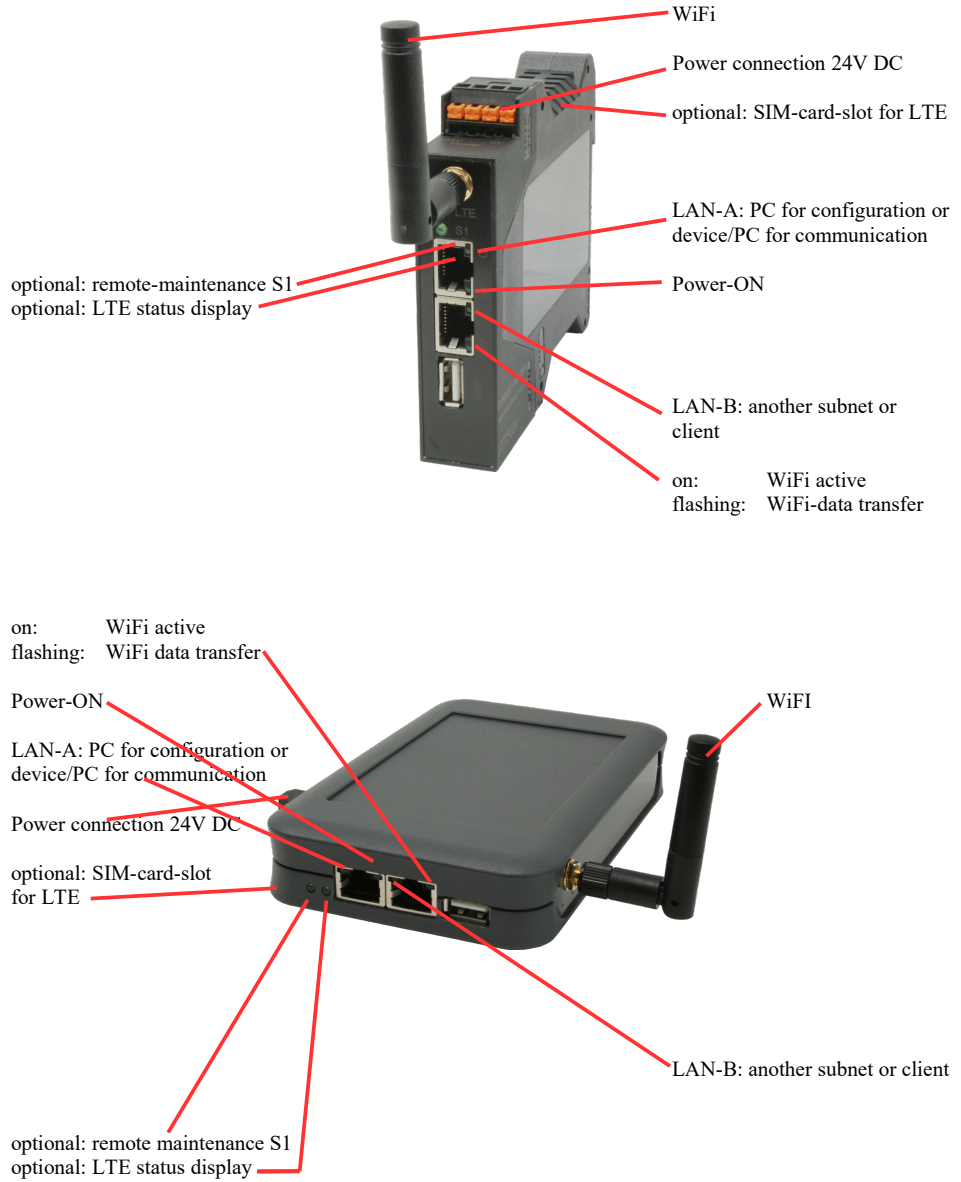

## **Power connection :**

| Voltage:            | $24~V~DC\pm20\%$ |
|---------------------|------------------|
| power consumption : | 1,2W             |

## Assignment of voltage plug :

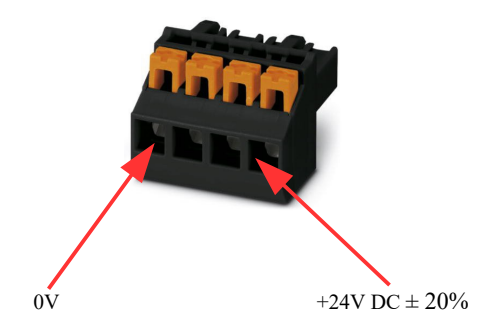

#### Initial start-up:

- CONNECT-Router creates a WLAN network with an SSID "CONNECT WiFi" with active DHCP master (laptop is automatically assigned an IP address)
- Connect laptop to this WiFi network and open with browser webserver with IP: http://192.168.2.1
- or
- Connect the PC to the LAN port using a LAN cable
- PC must be in the 192.168.2.xxx subnet

#### Starting page:

|                                                      | commissioning                                                                                                    |                                                                               |                       |
|------------------------------------------------------|----------------------------------------------------------------------------------------------------|-------------------------------------------------------------------------------|-----------------------|
| Before you can<br>immediately rea<br>On the page "co | start to use the device you will have to s<br>dy for the communication.<br>infiguration" you can change these as well | et up some basic settings. Afterward<br>as some further settings at any time. | s your device will be |
|                                                      | basic configuration                                                                                                   |                                                                               |                       |
|                                                      | In the first step you have to specify<br>Specifying the name is optional.                                             | how you want to use your devic                                                | е.                    |
|                                                      | device name:                                                                                                    |                                                                               |                       |
|                                                      | operation mode:                                                                                                    | <ul> <li>Bridge</li> <li>Router</li> </ul>                                    |                       |
|                                                      |                                                                                                    | n                                                                             | ext                   |
|                                                      |                                                                                                    |                                                                               |                       |

#### **Basic configuration:**

Assign a name to the device for identification

2 operating modes are possible with the CONNECT-Router :

- Bridge Multiple interfaces connected to a common network
- Router Separation between LAN and WAN (Internet) network

For operation mode Bridge:

| LAN configuration                                                                                     |                                         |  |
|----------------------------------------------------------------------------------------------------|-----------------------------------------|--|
| In the last step you have to configure how your device should be connected<br>with the local network. |                                         |  |
| interfaces:                                                                                           | ☑ LAN-A<br>☑ LAN-B<br>☑ WLAN            |  |
| ─IP settings                                                                                          |                                         |  |
| IP configuration:                                                                                     | <ul><li>DHCP</li><li>manually</li></ul> |  |
| DHCP server:                                                                                          | ☑ enable                                |  |
| IP address:                                                                                           |                                         |  |
| subnet mask:                                                                                          |                                         |  |
| -WLAN settings                                                                                        |                                         |  |
| search:                                                                                               | start search                            |  |
| mode:                                                                                                 | Access Point (AP) V                     |  |
| SSID:                                                                                                 | CONNECT WIFI                            |  |
| security type:                                                                                        | open V                                  |  |
| channel:                                                                                              | auto channel V                          |  |
|                                                                                                    |                                         |  |
| back                                                                                                  | save                                    |  |

LAN configuration: Determine the interfaces that should be bridged

## **IP** settings:

| <ul> <li>IP configuration:</li> </ul> | DHCP (parameters come from a DHCP master on the network)                                                                        |                                                                             |  |
|---------------------------------------|----------------------------------------------------------------------------------------------------|-----------------------------------------------------------------------------|--|
|                                       | Manual (IP addre                                                                                                    | ss + subnet mask fields must contain valid values)                          |  |
| - DHCP server:                        | Device is a DHC                                                                                                    | P server on the selected interfaces                                         |  |
| - IP address:                         | IP address of the                                                                                                    | IP address of the device                                                    |  |
| - subnet mask:                        | Subnet mask of the device                                                                                                    |                                                                             |  |
| WLAN settings:                        |                                                                                                    |                                                                             |  |
| - Search:                             | Searches for accessible WiFI networks and lists them. By clicking on an entry, the selected WiFi network is used for connection |                                                                             |  |
| - Modus:                              | Access-Point (AP) [the CONNECT-Router opens its own WiFi]                                                                       |                                                                             |  |
|                                       | Client [the CON                                                                                                    | NECT-Router connects to an existing WiFi network]                           |  |
| - SSID:                               | Name of the connected or created network                                                                                        |                                                                             |  |
| - Sicherheitsstufe:                   | Open                                                                                                    | (no encryption )                                                            |  |
|                                       | WEP                                                                                                    | (either 5 or 13 ASCII/10 or 26 hexidecimal characters)                      |  |
|                                       | WPA                                                                                                    | (8-64 ASCII characters)                                                     |  |
|                                       | WPA2                                                                                                    | (8-64 ASCII characters)                                                     |  |
|                                       | WPA/WPA2                                                                                                    | 8-64 ASCII characters (Independent automatic selection whether WPA or WPA2) |  |
| - Kanal:                              | Selection of the connection channel                                                                                             |                                                                             |  |

## for operation mode Router:

|                                      | WAN configuration                                   |                                                    |
|--------------------------------------|-----------------------------------------------------|----------------------------------------------------|
|                                      | Next you have to configure how your internet / WAN. | device should be connected with the                |
|                                      | WAN interface:                                      | LAN-A 💌                                            |
|                                      | -IP settings                                        |                                                    |
|                                      | IP configuration:                                   | O DHCP<br>is manually                              |
|                                      | IP address:                                         |                                                    |
|                                      | subnet mask:                                        |                                                    |
|                                      | dateway address:                                    |                                                    |
|                                      |                                                     |                                                    |
|                                      | back                                                | next                                               |
| WAN interface:                       | Set the WAN interface                               | from LAN-A, LAN-B oder WLAN                        |
| IP settings:                         |                                                     |                                                    |
| - IP configuration:                  | DHCP (Parameters cor                                | ne from a DHCP master on the network)              |
|                                      | Manuell (fields IP Add<br>valid values)             | dress + Subnet Mask + Gateway Address must contain |
| - IP address:                        | IP address of the device                            | e                                                  |
| - subnet mask:                       | Subnet mask of the dev                              | vice                                               |
| <ul> <li>gateway address:</li> </ul> | Gateway address of the                              | e device                                           |

## LAN configuration:

Determine the interfaces that should be connected to the local network

| LAN configuration                                                                                  |                                            |  |
|----------------------------------------------------------------------------------------------------|--------------------------------------------|--|
| In the last step you have to configure how your device should be connected with the local network. |                                            |  |
| interfaces:                                                                                        | ☑ LAN-B<br>☑ WLAN                          |  |
| ─IP settings                                                                                       |                                            |  |
| IP configuration:                                                                                  | <ul> <li>DHCP</li> <li>manually</li> </ul> |  |
| DHCP server:                                                                                       | enable                                     |  |
| IP address:                                                                                        |                                            |  |
| subnet mask:                                                                                       |                                            |  |
| -WLAN settings                                                                                     |                                            |  |
| search:                                                                                            | start search                               |  |
| mode:                                                                                              | Access Point (AP) v                        |  |
| SSID:                                                                                              | CONNECT WIFI                               |  |
| security type:                                                                                     | open v                                     |  |
| channel:                                                                                           | auto channel 🗸                             |  |
| ·                                                                                                  |                                            |  |

back

save

#### **IP settings:**

| DHCP (Parameters come from a DHCP master on the network)            |  |  |
|---------------------------------------------------------------------|--|--|
| Manuell (fields IP address + subnet mask must contain valid values) |  |  |
| Device is a DHCP server on the selected interfaces                  |  |  |
| IP address of the device                                            |  |  |
| Subnet mask of the device                                           |  |  |
|                                                                     |  |  |

## WLAN settings:

| Searches for accessible WiFI networks and lists them; by clicking on an entry, |                                                                                                    |  |
|--------------------------------------------------------------------------------|----------------------------------------------------------------------------------------------------|--|
| d for connection                                                               |                                                                                                    |  |
| Access-Point (AP) [the CONNECT-Router opens its own WiFi]                      |                                                                                                    |  |
| Client [the CONNECT-Router connects to an existing WiFi network]               |                                                                                                    |  |
| Name of the connected or created network                                       |                                                                                                    |  |
| Open                                                                           | (no encryption )                                                                                                    |  |
| WEP                                                                            | (either 5 or 13 ASCII/10 or 26 hexidecimal characters)                                                                                                    |  |
| WPA                                                                            | (8-64 ASCII characters)                                                                                                    |  |
| WPA2                                                                           | (8-64 ASCII characters)                                                                                                    |  |
| WPA/WPA2                                                                       | 8-64 ASCII characters (Independent automatic selection                                                                                                    |  |
|                                                                                | whether WPA or WPA2)                                                                                                    |  |
| Selection of the connection channel                                            |                                                                                                    |  |
|                                                                                | Searches for accessib<br>d for connection<br>Access-Point (AP) [tl<br>Client [the CONNEC<br>Name of the connecte<br>Open<br>WEP<br>WPA<br>WPA2<br>WPA2<br>WPA/WPA2<br>Selection of the connected |  |

By "Save" the selected configuration is adopted. The device is ready for use in the specified operating mode after a short waiting period (maximum 10s).

| Situation                                                            | Operating mode | WLAN mode                                      | Particularities                                                                                                    |
|----------------------------------------------------------------------|----------------|------------------------------------------------|----------------------------------------------------------------------------------------------------|
| With a laptop around the S5/7 PLC + CONNECT-Router                   | Bridge         | Access-Point                                   | PLC via S5/7 LAN on LAN-A<br>port, additional LAN<br>participants on LAN-B port                                                      |
| Bring S5/7-PLC or LAN-participants<br>into the existing WiFi network | Bridge         | Client                                         | PLC via S5/7-LAN / LAN-<br>participant on LAN-A port,<br>additional LAN-participant on<br>LAN-B port                                 |
| Create a separate subnet for connected devices                       | Router         | Access-Point                                   | LAN-A port to the company<br>network, LAN-B port + WLAN to<br>the machine network<br>(Don't forget routes in the<br>company network) |
| Extend LAN route<br>Attention: 2 devices are required                | Bridge         | 1. device Access-<br>Point<br>2. device Client | One device as AP and the second as client                                                                                            |

You need the following operating modes for the following situations :

After selecting the configuration, save it in the device and after a short initialization time (max. 10s) the devices are ready for operation.

You can find out more about the operating modes in the device manual on the CONNECT-Router product page.

(c) copyright 2000-2025 by TPA

## Menutree Website:

- + Products / docu / downloads
  - + Hardware + Router 3G / WLAN/WIFI
    - + CONNECT-Router-devices
      - + CONNECT-HS-Router

## **QR-Code Website:**

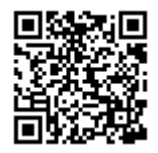

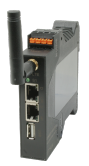

Please make sure to update your drivers before using our products.

Complete supply from the PC

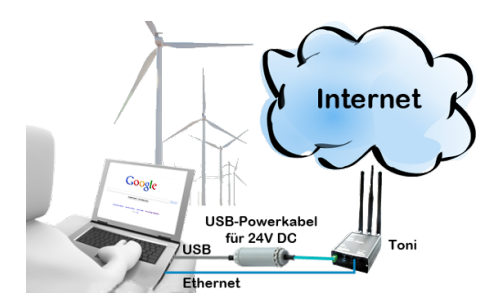

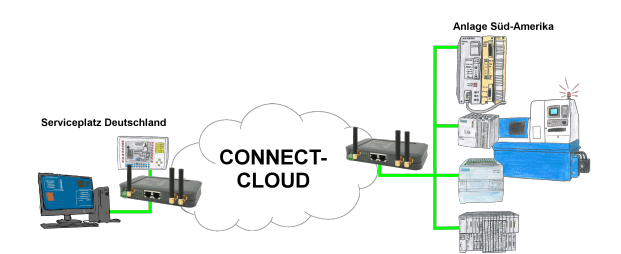

Worldwide remote-maintenance without additional costs thanks to our own cloud

Your devices connect to your own cloud, no matter where they are in the world. Only your devices are in your own private cloud, no one else has access to the cloud. In addition, you can provide each device with its own connection-password, so that the individual systems are protected despite the private cloud.

No registration on any portals, no hidden additional costs, your devices in your own cloud are always accessible.

This is how remote maintenance/remote access is fun.

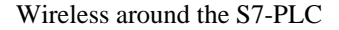

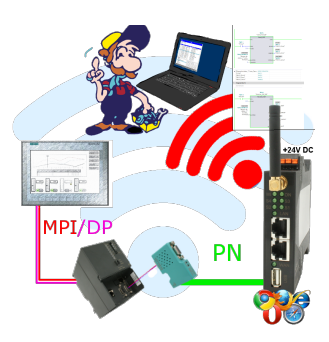

Move wirelessly around the S7-PLC and communicate for example ONLINE in the status

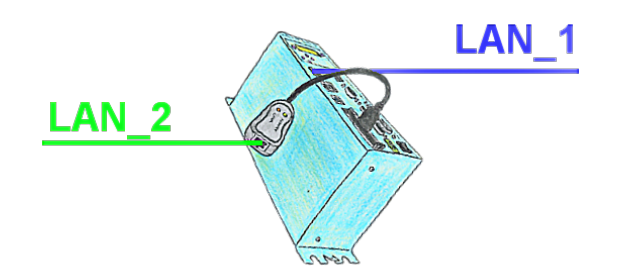

You need a separation between the machine-net and the office-net? No problem, plug a PCMCIA-LAN-card in your Tele-Prof-II-device (only for version -H) and the separation is OK. You have access to both nets via remote maintenance.

## Network-analysis/-monitoring easy

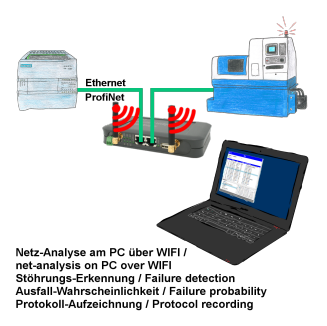

Analyze network-problems and network-conflicts with little effort. Simply plug the TINA-II into the network, open website of the integrated web-server via WIFI and start working.

No unnecessary search for a hub to record the logs. TINA-II records in the usual WireShark-format, i.e. save the recording on a PC and view and evaluate it later with WireShark.

Monitoring the network, automatically send an email to the administrator if there is no participant or if there is a new participant (Intrusion-detection into the network)

Calculate the probability of failure of the participants

All of this can be achieved with TINA-II